# Signing-up for Early Childhood Professional Learning Sessions: FAQs about Using Protraxx.com

#### What is Protraxx?

The Division of Early Childhood Education uses the Protraxx website to help us communicate ongoing information related to professional learning.

In Protraxx, you and your teachers will be able to:

- Access a personalized account with information about sessions and professional learning dates relevant to you;
- Enroll for professional learning sessions;
- View and print electronic PL certificates, which are produced in compliance with NY State Education Department (NYSED) requirements for Continuing Teacher and Leader Education (CTLE). For more information, visit the <u>NYSED website</u>

#### How do I get Access to Protraxx?

1. Go to https://www.protraxx.com/prekforall/registration.

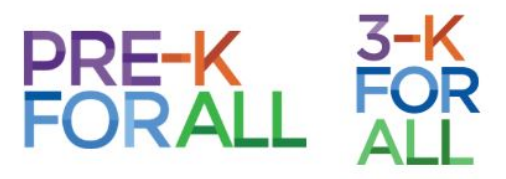

#### Welcome!

We are gearing up for a wonderful year of professional learning together. The Division of Early Childhood Education has created the a professional learning website on Protraxx to communicate information about professional learning, including enrolling for sessions and professional learning certificates. You will have an individual account and be able to access professional learning information for the 2019-2020 school year at your convenience. Please note:

- Registering for the Protraxx Division of Early Childhood Professional Learning website is NOT considered enrolling for any specific session. Participants
  must enroll for each individual session, and may only enroll for a session in their site's professional learning track.
- · Each teacher must have a unique email address in order to receive the correct information about professional learning.
- If you created a Protraxx account, attended professional learning in in the 2018-2019 school year as a walk-in, or are not sure if you already have a
  Protraxx account, please go to the main Protraxx login page
  and click "Forgot your username/password?" to retrieve your login information. Please
  do not create a new account unless absolutely necessary.

Please email decepl@schools.nyc.gov with any questions. We are looking forward to seeing you at 2019-2020 professional learning sessions!

| xisting account? Quick Search (Email):<br>ype your location code or school/program name | Send Username/Password Type Email, click send Username/Password! |
|-----------------------------------------------------------------------------------------|------------------------------------------------------------------|
|                                                                                         | -                                                                |

2. Complete the registration form. If you have a DOE email address (@schools.nyc.gov), please use this address to register. Every teacher and leader who will be attending professional learning should have an individual account with a unique email address.

3. Upon submission, you will receive a confirmation email with additional information on how to enroll in your upcoming session.

If you have any questions about registration, please contact decepl@schools.nyc.gov.

## How do I Log-In to your Protraxx Account?

1. Go to https://www.protraxx.com/Login.aspx

2. Enter the username and password you created when you registered for the account. If you forgot your username and/or password, click "**Forgot your username/password?**"

| ProTraxx  |                     |
|-----------|---------------------|
| Username: |                     |
| Password: | Password            |
| Encontruc | Login               |
| A         | ctive Directory?    |
|           | Norton              |
|           | powered by Symantec |
|           | 82017 ProTraxx      |
|           |                     |

#### How do I enroll in a professional learning session?

1. Go to https://www.protraxx.com/Login.aspx

2. Enter the username and password you created when you registered for the account. If you forgot your username and/or password, click "**Forgot your username/password?**"

3. In the **Enrollment** tab on the upper left corner, click **Class Catalog**.

|                      | Logged in as:<br>Ima Teacher              | A | 1. | 0. |
|----------------------|-------------------------------------------|---|----|----|
|                      | ENROLLMENT 🗸 REPORTS 🗸                    |   |    |    |
| Enroll in<br>classes | Class - Advanced Search<br>Class Calendar |   |    |    |
| ``(                  | Class Catalog                             |   |    |    |

4. In the next page, you'll see your professional learning sessions. If you see more than one session option, read the session description to make your selection. **Click Enroll** to confirm your selection.

| Session 1 - September 7th - To                                                                                                    | ession 1 - September 7th - Teachers View Details                                                                                                    |          |                 |      |  |  |  |  |  |  |
|----------------------------------------------------------------------------------------------------|----------------------------------------------------------------------------------------------------|----------|-----------------|------|--|--|--|--|--|--|
| Activity Code: TBD-18-094-003<br>Session Count: 1<br>Seats taken: 0 of 300<br>People on Waitlist: 0<br>Sub Title: Upper Manhattan<br>Description: This is a test for 1st T<br>Subject Area: [Bilingual (In-Active)<br>Target Audience: [Teachers]<br>Area of Focus: | Activity Code: 150-15-094-003<br>Session Count: 1<br>Seats taken: 0 of 300<br>People on Waitlist: 0<br>Sub Title: Upper Manhattan<br>Description: This is a test for 1st Thrive TEACHER PL<br>Subject Area: [Bilingual (In-Active)]<br>Target Audience: [Teachers]<br>Area of Focus: |          |                 |      |  |  |  |  |  |  |
| Schedules:                                                                                                    |                                                                                                    |          |                 |      |  |  |  |  |  |  |
| Date                                                                                                    | Start Time                                                                                                    | End Time | Location        | Room |  |  |  |  |  |  |
| 07/12/2017                                                                                                    | 9:00 AM                                                                                                    | 3:30 PM  | Out of District |      |  |  |  |  |  |  |
| Prerequisites:                                                                                                    |                                                                                                    |          |                 |      |  |  |  |  |  |  |
| Activity                                                                                                    |                                                                                                    |          |                 |      |  |  |  |  |  |  |
| No records to display.                                                                                                    |                                                                                                    |          |                 |      |  |  |  |  |  |  |
| Click Here Enroll                                                                                                    |                                                                                                    |          |                 |      |  |  |  |  |  |  |

5. After you click Enroll, **you will receive an email confirmation** of your enrollment with basic information about your upcoming session, including: date, time, and location of your session.

#### How do I know if I'm enrolled in a professional learning session?

You can look at your enrollments and can withdraw from a session at any time.

#### 1. Click the Enrollment tab and select Enrollment Management.

|             | Logged in as:<br>Ima Teacher |           | A | 1. | 0. |
|-------------|------------------------------|-----------|---|----|----|
| Check the   |                              | REPORTS 🗸 |   |    |    |
| classes     | Class - Advanced Searc       |           |   |    |    |
| you're      | Class Calendar               |           |   |    |    |
| enrolled in | Class Catalog                |           |   |    |    |
|             | Enrollment Management        |           |   |    |    |

You will be directed to another page where you can see your session you are enrolled in.

|                          |   |                        |                    |                  |                                                        |                 |               |                  |                         |                      | Enrollments      | s / Enrol  | ment Mana         | igement |
|--------------------------|---|------------------------|--------------------|------------------|--------------------------------------------------------|-----------------|---------------|------------------|-------------------------|----------------------|------------------|------------|-------------------|---------|
|                          |   | Enrollmer              | nt Managem         | ient - Quic      | k Search                                               |                 |               |                  |                         |                      |                  |            |                   |         |
|                          |   | Start Date:            |                    | F.               |                                                        |                 |               |                  |                         |                      |                  |            |                   |         |
|                          |   | Activity Na            | me:                |                  |                                                        |                 |               |                  |                         |                      |                  |            |                   |         |
|                          |   | Enrollment<br>All      | Status:            | T                |                                                        |                 |               |                  |                         |                      |                  |            |                   |         |
|                          |   |                        |                    |                  |                                                        |                 | Search/F      | Filter           |                         |                      |                  |            |                   |         |
| Information<br>about the |   | )rag a column          | header and dro     | op it here to g  | roup by that column - Grou                             | pable Colu      | mns (Activ    | ity   Start Date | Course C                | ode   Enrollmer      | nt Status)       |            |                   |         |
| session<br>vou're        |   | Withdraw<br>Enrollment | Evaluation<br>Form | Class<br>Details | Activity                                               | Award<br>Status | View<br>Award | Start Date       | Course<br>Code          | Enrollment<br>Status | Attend<br>Status | Trans<br># | Payment<br>Method | Price   |
| enrolled in              | Z |                        |                    | Details          | PREK FOR ALL<br>PROFESSIONAL<br>DEVELOPMENT<br>SESSION | N/A             |               | 01/01/2018       | 1921-<br>18-095-<br>312 | APPROVED             | NOT<br>RECORDED  |            |                   |         |

## How do I withdraw from a session?

1. Select the Enrollment dropdown, and choose Enrollment Management.

|             | Logged in as:<br>Ima Teacher           |           | ♠ | 1. | 0. |
|-------------|----------------------------------------|-----------|---|----|----|
| Check the   | ENROLLMENT 🗸                           | REPORTS V |   |    |    |
| classes     | Class - Advanced Search                |           |   |    |    |
| enrolled in | Class Calendar                         |           |   |    |    |
|             | Class Catalog<br>Enroliment Management |           |   |    |    |

2. Once you see the class you've enrolled in, select the **Withdraw** hyperlink under **Withdraw Enrollment.** 

|         | ENROLLMENT             |                    | ORTS 🗸           |                                                        |                 |               |                  |                         |                      |                  |            |                   |        |
|---------|------------------------|--------------------|------------------|--------------------------------------------------------|-----------------|---------------|------------------|-------------------------|----------------------|------------------|------------|-------------------|--------|
|         | Class - Advanced       | Search             |                  |                                                        |                 |               |                  |                         |                      |                  |            |                   |        |
| 1       | Class Calendar         |                    |                  |                                                        |                 |               |                  |                         |                      | Enrollment       | s / Enroll | ment Mana         | gement |
|         | Class Catalog          |                    | ant Outal        | Caraak                                                 |                 |               |                  |                         |                      |                  |            |                   |        |
|         | Enroliment Manag       | gement             | ent - Quick      | Search                                                 |                 |               |                  |                         |                      |                  |            |                   |        |
|         | Start Date:            |                    |                  |                                                        |                 |               |                  |                         |                      |                  |            |                   |        |
|         |                        |                    |                  |                                                        |                 |               |                  |                         |                      |                  |            |                   |        |
|         |                        |                    |                  |                                                        |                 |               |                  |                         |                      |                  |            |                   |        |
|         | Activity Nan           | ne:                |                  |                                                        |                 |               |                  |                         |                      |                  |            |                   |        |
|         |                        |                    |                  |                                                        |                 |               |                  |                         |                      |                  |            |                   |        |
|         | Enrollment             | Status:            |                  |                                                        |                 |               |                  |                         |                      |                  |            |                   |        |
|         | All                    |                    | •                |                                                        |                 |               |                  |                         |                      |                  |            |                   |        |
|         |                        |                    |                  |                                                        |                 | Search/F      | ilter            |                         |                      |                  |            |                   |        |
|         |                        |                    |                  |                                                        |                 |               |                  |                         |                      |                  |            |                   |        |
|         | Drag a column h        | neader and dro     | p it here to gro | oup by that column - Grou                              | pable Colu      | mns (Activ    | ity   Start Date | Course C                | ode   Enrollmer      | nt Status)       |            |                   |        |
|         | Withdraw<br>Enrollment | Evaluation<br>Form | Class<br>Details | Activity                                               | Award<br>Status | View<br>Award | Start Date       | Course<br>Code          | Enrollment<br>Status | Attend<br>Status | Trans<br># | Payment<br>Method | Price  |
| ck Here | Withdraw               |                    | Details          | PREK FOR ALL<br>PROFESSIONAL<br>DEVELOPMENT<br>SESSION | N/A             |               | 01/01/2019       | 1921-<br>18-095-<br>312 | APPROVED             | NOT<br>RECORDED  |            |                   |        |

3. Click **OK** on the confirmation popup to confirm you would like to withdraw from enrollment in the session you selected.

| YC Depart<br>gged in as:<br>na Teacher<br>ENROLLMENT | ment of E       | ducation D         | WWW.protraxx<br>Are you sure you<br>PROFESSIONAL D | com says:<br>want to rem<br>VEVELOPMEN<br>Click H | :<br>NT SESSIOI<br>ere | enrollment for<br>N? | PREK FOR                | X<br>ALL<br>Cancel | Â.              | <b>L</b> . |            | 0.     |
|------------------------------------------------------|-----------------|--------------------|----------------------------------------------------|---------------------------------------------------|------------------------|----------------------|-------------------------|--------------------|-----------------|------------|------------|--------|
|                                                      |                 |                    |                                                    |                                                   |                        |                      |                         |                    | Enrollment      | s / Enrol  | Iment Man  | agemer |
| Enrollmen                                            | t Manageme      | ent - Quick Se     | earch                                              |                                                   |                        |                      |                         |                    |                 |            |            |        |
| Activity Nar<br>Enrollment                           | ne:<br>Status:  | <b>v</b>           |                                                    |                                                   | Search/F               | ilter                |                         |                    |                 |            |            |        |
| Drag a column I                                      | header and drop | o it here to group | by that column - Gro                               | oupable Colu                                      | mns (Activ             | ity   Start Date     | Course (                | Code   Enrolime    | nt Status)      | Trans      | Daving and |        |
| Enrollment                                           | Form            | Details A          | ctivity                                            | Status                                            | Award                  | Start Date           | Code                    | Status             | Status          | #          | Method     | Price  |
| Withdraw                                             |                 | Details D          | REK FOR ALL<br>ROFESSIONAL<br>EVELOPMENT           | N/A                                               |                        | 01/01/2019           | 1921-<br>18-095-<br>312 | APPROVED           | NOT<br>RECORDED |            |            |        |

4. You will be presented with a confirmation page detailing the session you have withdrawn from. If you would like to enroll in a new session, proceed to the **Course Catalog** to go through the *Enrollment Process* (Need help with enrollment? Click here!)

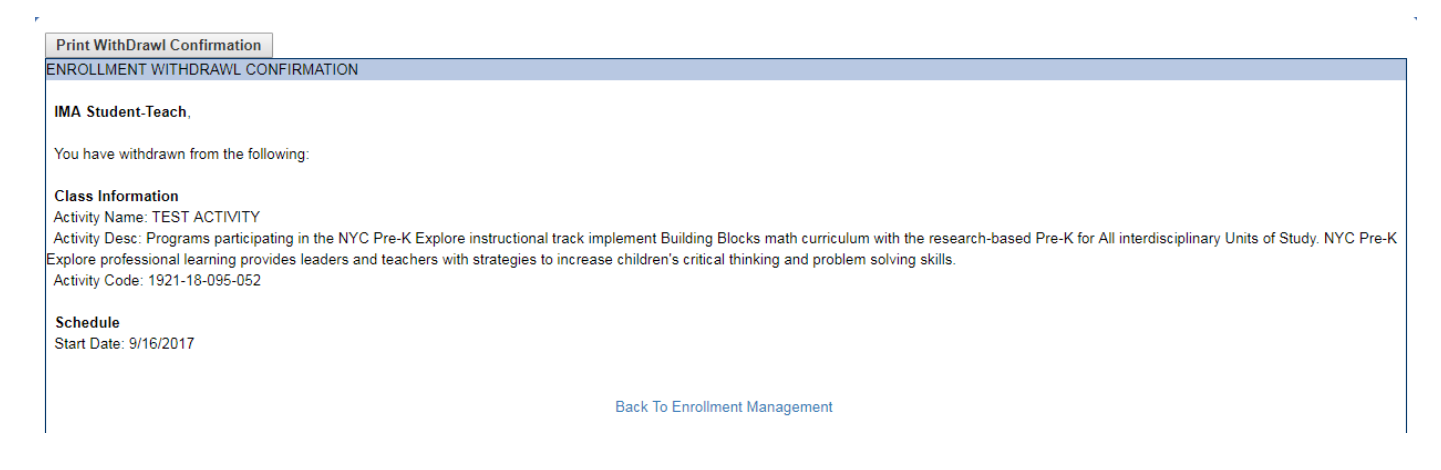

# How do I get my professional learning certificate (e.g. CTLE certificate/award)?

For the 2018-2019 school year we will be issuing electronic professional learning certificates through the Protraxx website. These certificates are called **awards** in the Protraxx system. You will be able to access and print your **award** after each session you attend. To do this follow these steps:

1. Click the Enrollment tab and select Enrollment Management.

|                                           | Logged in as:<br>Ima Teacher                                                        |                                                   |   |  |  | A | 1. | <b>.</b> , | 8. |
|-------------------------------------------|-------------------------------------------------------------------------------------|---------------------------------------------------|---|--|--|---|----|------------|----|
| []                                        | ENROLLMENT 🗸                                                                        | REPORTS                                           | ~ |  |  |   |    |            |    |
| Access<br>course<br>information<br>and PL | Class - Advanced Search<br>Class Calendar<br>Class Catalog<br>Enrollment Management | h <b>an an an an an an an an an an an an an a</b> |   |  |  |   |    |            |    |

2. Click on the View Award icon in the table with session information.

|                          | Logged in as:<br>Ima Teacher |                    |                  |                          |                                  |               |                   |                     |                      | <b>^</b>         | <b>1</b> - | -                 | 0.      |
|--------------------------|------------------------------|--------------------|------------------|--------------------------|----------------------------------|---------------|-------------------|---------------------|----------------------|------------------|------------|-------------------|---------|
|                          | ENROLLMENT 🗸                 | REPORT             | rs 🗸             |                          |                                  |               |                   |                     |                      |                  |            |                   |         |
|                          | Class - Advanced Se          | earch              |                  |                          |                                  |               |                   |                     |                      |                  |            |                   |         |
|                          | Class Calendar               |                    |                  |                          |                                  |               |                   |                     |                      | Enrollmen        | its / Enro | llment Mana       | igement |
|                          | Class Catalog                | en                 | t - Quick Se     | earch                    |                                  |               |                   |                     |                      |                  |            |                   |         |
|                          | Enroliment Managen           | nent               |                  |                          |                                  |               |                   |                     |                      |                  |            |                   |         |
|                          | Start Date:                  |                    |                  |                          |                                  |               |                   |                     |                      |                  |            |                   |         |
|                          |                              | L.                 |                  |                          |                                  |               |                   |                     |                      |                  |            |                   |         |
|                          | Activity Name                | :                  |                  | Cert                     | ificates                         |               |                   |                     |                      |                  |            |                   |         |
| Information<br>about the | Enrollment Sta               | atus:<br>•         | ]                | ava<br>o<br>atter<br>has | iilable<br>nce<br>ndance<br>been | Searc         | :h/Filter         |                     |                      |                  |            |                   |         |
| session<br>vou're        |                              |                    |                  | 160                      | orueu                            |               |                   |                     |                      |                  |            |                   |         |
| enrolled in              | Drag a column hea            | ider and drop it   | here to group    | by that colum            | n - Groupab                      | le Columns (A | ctivity   Start [ | Date   Course       | Code   Enrollme      | nt Status)       |            |                   |         |
|                          | Withdraw<br>Enrollment       | Evaluation<br>Form | Class<br>Details | Activity                 | Award<br>Status                  | View Award    | Start Date        | Course<br>Code      | Enrollment<br>Status | Attend<br>Status | Trans<br># | Payment<br>Method | Price   |
|                          |                              |                    | Details          | TEST<br>ACTIVITY         | HOURS                            |               | 09/30/2017        | 1921-18-<br>095-052 | APPROVED             | ATTENDED         |            |                   |         |

3. To save, click Export icon and select PDF.

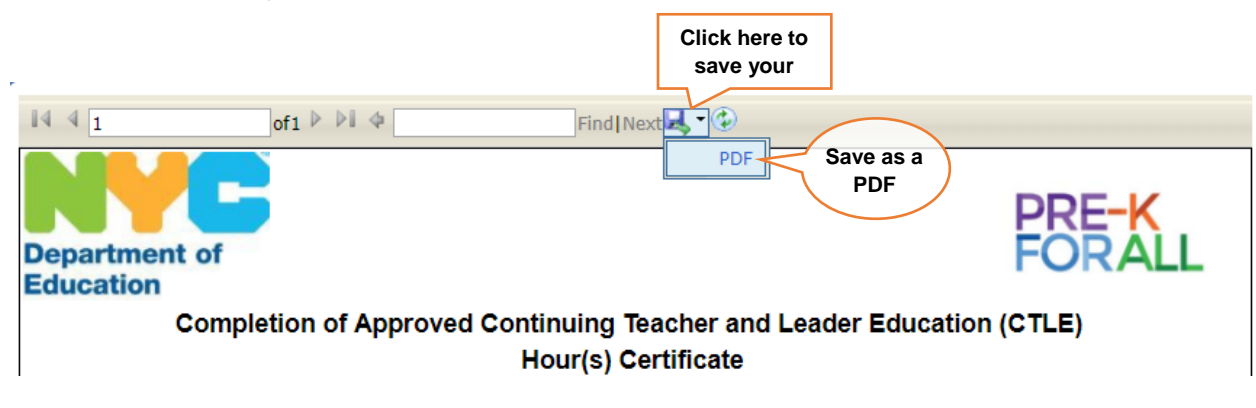

## How do update my profile information in Protraxx?

- 1. Go to <a href="https://www.protraxx.com/Login.aspx">https://www.protraxx.com/Login.aspx</a>
- 2. Enter the username and password you created when you registered for the account. If you forgot your username and/or password, click **"Forgot your username/password?"**

| ProTraxx         |                                                   |
|------------------|---------------------------------------------------|
| Username:        |                                                   |
| Password: F      | Password                                          |
| Forgot you<br>Ac | Login<br>ur username/password?<br>tive Directory? |
|                  | 2017 ProTrax                                      |
|                  |                                                   |

3. Click the **1** icon to update your information and account and select **Update Profile.** 

4. To make changes to your <u>personal information</u>, click the **Personal Information** tab. Make sure to update **First Name**, **Last Name**, **EIN (file number**, **if applicable)**, **Date of Birth (DOB)**, and Email Address.

| Birth (DOB), and Email Address.                                                                                                    |                                                                                                |                                     |                                      |                          | Access your user information and |               |
|----------------------------------------------------------------------------------------------------|------------------------------------------------------------------------------------------------|-------------------------------------|--------------------------------------|--------------------------|----------------------------------|---------------|
| NYC Department of Edu                                                                                                    | cation Division of Early                                                                       | Childhood Education                 |                                      |                          | change p                         | asswor        |
| Logged in as:<br>Ima Teacher                                                                                                    |                                                                                                |                                     |                                      | <b>^</b>                 | 1                                | 0.            |
| ENROLLMENT 🗸 REPORT                                                                                                    | S 🗸                                                                                            |                                     |                                      | Update Profile<br>Logout |                                  |               |
| Profile Information                                                                                                    |                                                                                                |                                     |                                      |                          | Update Pr                        | ofile Informs |
|                                                                                                    | you are not allowed to undat                                                                   | a the section of information. Pleas | e contact your district. The distric | t allows you to upo      | late the followi                 |               |
| د here for<br><u>conal Information</u> form                                                                                                    | ation} {School Information} {                                                                  | Email} {Username & Password}        | e contact your district. The distric | t allows you to upo      | late the followi                 | iy            |
| 1. Personal Information                                                                                                    | 2. School Information                                                                          | 3. Login Information (Save All)     | Email Notifications                  |                          |                                  |               |
| Person Information                                                                                                    |                                                                                                |                                     |                                      |                          |                                  |               |
| Employee Number:<br>EIN #/State #:<br>Prefix:<br>First Name:<br>Middle Initial:<br>Last Name:<br>Suffix:<br>Address:<br>City:<br>State:<br>Zip Code:<br>DOB: | 100123<br>NONE SELECTED ▼<br>Ima<br>Teacher<br>NONE SELECTED ▼<br>00002/2017                   | <b>v</b>                            |                                      |                          |                                  |               |
| Gender:<br>Marital Status:<br>Ethnicity:<br>Phone Type:<br>Phone Number:<br>Tenure Status:<br>Tenure Date:<br>Certified:<br>*Email Address:                  | NONE SELECTED ▼       NONE SELECTED ▼       Home ▼       ext.       NONE SELECTED ▼       ext. | vc                                  |                                      |                          |                                  |               |
| *Re-Enter Email Address:                                                                                                    | cjimenezrobbins@strongschools.r                                                                | iyo                                 |                                      |                          |                                  |               |

5. If your place of employment changes and you need to make changes to your <u>school</u> <u>information</u>, click the **School Information** tab.

| Profile Information                                                                                                    |                                                                                                    |                                            |               |  |  |  |
|----------------------------------------------------------------------------------------------------|----------------------------------------------------------------------------------------------------|--------------------------------------------|---------------|--|--|--|
| <ul> <li>**If the boxes are disabled you are not allowed update the following information: {Person Infor</li> <li>1. Personal Information</li> <li>2. School Information</li> <li>3. Login Information (Save All)</li> </ul> |                                                                                                    |                                            |               |  |  |  |
| Please select your school a<br>(Select the Hierarchy 1st, the Hiera<br>*Location:<br>*Title:<br>*Grade:                                                                                                    | ssignment for the sc<br>archy will then populate th<br>1M184 - P.S. 184 Shuang<br>aacher<br>Select Grade | hool year<br>e location!)<br>Wen - 327 CHE | — School Name |  |  |  |

6. To change your <u>username and password</u>, click the **Login Information** tab. Click the **Update Information** button to save your changes.

| Profile Information                                                                                                    |                       |                |                   |                   |  |  |  |  |  |
|----------------------------------------------------------------------------------------------------|-----------------------|----------------|-------------------|-------------------|--|--|--|--|--|
| **If the boxes are disabled you are not allowed to update the section of information. Please contact vour district. The district allows you to |                       |                |                   |                   |  |  |  |  |  |
| update the following information: {Person Information} {School Information login and to save any word}                                         |                       |                |                   |                   |  |  |  |  |  |
| 1. Personal Information                                                                                                    | 2. School Information | 3. Login Infor | nation (Save All) | ail Notifications |  |  |  |  |  |
| Password/User Information                                                                                                    |                       |                |                   |                   |  |  |  |  |  |
| UserName                                                                                                    | imateacher123         | 🛛 🔶 Userna     | ame               |                   |  |  |  |  |  |
| Password:                                                                                                    | •••••                 | ⊚              |                   |                   |  |  |  |  |  |
| Confirm Password                                                                                                    | •••••                 | _ Passw        | ord               |                   |  |  |  |  |  |
|                                                                                                    |                       |                |                   |                   |  |  |  |  |  |
| Click Here Update Information                                                                                                    |                       |                |                   |                   |  |  |  |  |  |

If you have any questions about creating a Protraxx account or enrolling in professional learning sessions, please contact <u>decepl@schools.nyc.gov</u>.